## **BÜTÜNLEME SINAVI OLUŞTURMA AŞAMALARI**

1- İlgili dersin "Not Giriş Ekranı" ndan en üstte bulunan "Bütünleme Sınavı Yapılacak" butonu tıklanır. Gelen uyarı ekranı onaylanır.

| menů    | C Değerlendirr | meler         | Butunieme Sinavi Yapilachi 7        | Bütünleme<br>Sinavi Not<br>Girişi için<br>buraya<br>tiklayınız. | J Ders Değerlendir                             | me Raporu Al +    | ₩ 🛛 🛱                                                                                                    |  |  |  |  |
|---------|----------------|---------------|-------------------------------------|-----------------------------------------------------------------|------------------------------------------------|-------------------|----------------------------------------------------------------------------------------------------|--|--|--|--|
| Ľ       | Yalova Ünivers | itesi Bağıl D | Değerlendirme Sistemi               |                                                                 |                                                | Görüntüle         | AÇIKLAMALAR                                                                                                    |  |  |  |  |
| Ŷ       | Sinav Adı      | Oran (%)      | Not Giriş Tarihleri                 | Not İlanı Son Günü                                              | Ìlan Tarihi                                    | Listeler          | Sınava girmeyen öğrenciler için ders notu boş bırakılmalıdır.                                                                                                    |  |  |  |  |
| -       | Vize           | 40            | 27.01.2020 08:00 - 08.06.2020 23:59 | 08.06.2020 23:59                                                | 13.05.2020 15:41                               | 🖨 SYL 🖨 SYLM 🖨 SR | Vil jej einsv nattarinin tilmij ilan adilmadan, vil enni einsvi nat nirjej                                                                                                    |  |  |  |  |
|         | Kisa Sinav     | 10            | 27.01.2020 08:00 - 08.06.2020 23:59 | 08.06.2020 23:59                                                | 21.05.2020 20:23                               | 🖨 SYL 🖨 SYLM 🖨 SR | yapılamaz.                                                                                                    |  |  |  |  |
|         | Final          | 50            | 27.05.2020 08:00 - 11.06.2020 23:59 | 11.06.2020 23:59                                                | SPIT 01.06.2020 23:46<br>HNIT 05.06.2020 19:22 | 🖨 SYL 🖨 SYLM 🖨 SR | Bağıl yönetmelikteki öğrencilerin tamamının final notu girildikten sonra harf                                                                                                    |  |  |  |  |
| =       | Bütünleme Sına | VI 0          | 09.06.2020 00:01 - 15.06.2020 18:00 | 15.06.2020 18:00                                                | ×                                              | 🖨 SYL 🖨 SYLM 🖨 SR | notu(HBN) hesaplanır.                                                                                                    |  |  |  |  |
| <b></b> |                |               |                                     |                                                                 |                                                |                   | Dersterle ligili Grup birteştirme işlemleri öğretim elemanın insiyatifindedir.<br>Grup Birleştirme işlemleri Final not girişinden önce Öğretim Elemanı<br>tarafından yapılması gerekmektedir. |  |  |  |  |
| ?       |                |               |                                     |                                                                 |                                                |                   | Başarısız öğrenciler bu şekilde (renkte) görüntülenir.                                                                                                    |  |  |  |  |
|         |                |               |                                     |                                                                 |                                                |                   | Uzaklaştırma cezası almış veya kayıt dondurmuş durumdaki öğrenciler bu<br>şekilde (renkte) görüntülenir                                                                                       |  |  |  |  |

2- Bütünleme Not Giriş Ekranı aktif hale gelecektir. Online sınav sistemini kullanmayan hocalarımız yine ödev olarak bütünleme sınavlarını yapıp bütünleme notlarını girebileceklerdir.

| menč     | Comparison of the second second | e Raporu     | AI -                  |               |                           |                          |                                          |                                   |                 | ť                 | <b>i</b> ( |           |
|----------|----------------------------------------------------------------------------------------------------|--------------|-----------------------|---------------|---------------------------|--------------------------|------------------------------------------|-----------------------------------|-----------------|-------------------|------------|-----------|
|          |                                                                                                    |              |                       |               |                           |                          | Başarısız öğrencil                       | ier bu şekilde (ren               | kte) görüntü    | enir.             |            |           |
|          |                                                                                                    |              |                       |               |                           |                          | Uzaklaştırma ceza<br>şekilde (renkte) gi | ası almış veya kay<br>örüntülenir | yıt dondurmu    | ş durumdak        | ti öğrenci | iler bu   |
| Ť        | AT ori                                                                                                    |              |                       |               |                           |                          |                                          |                                   |                 |                   |            |           |
|          | All ctil                                                                                                    |              |                       |               |                           |                          |                                          |                                   | Put             |                   |            |           |
| Ê        | Sayiaua Hepsi V Kayit Guster                                                                                                    |              |                       |               |                           | Finalde                  | Hesaplanan                               | Bütünlemede                       | e Hesaplana     | n                 |            |           |
|          | IL IT IT IT IT<br>Sb. No Adi Sovadi Birim                                                                                                    | e ↓↑<br>Vize | € ↓↑<br>Kisa<br>Sinav | e ↓î<br>Final | ⊕ <sup>↓↑</sup> Bütünleme | e <sup>lit</sup><br>g.n. | e it e it<br>H.N. B.D.                   |                                   | 11 😝 11<br>H.N. | e <sup>11</sup> e | Jî<br>D.   | 11<br>• • |
|          | (                                                                                                    | 50           | GR                    | 30            |                           | 35                       | - FD Başarısız                           |                                   | -               | - C               | Jevamlı    | D.A.      |
| ?        |                                                                                                    | GR           | GR                    | GR            |                           | 0                        | - FF Başarısız                           |                                   | -               | - c               | Jevamlı    | D.A.      |
| ≡        |                                                                                                    | 70           | GR                    | 25            |                           | 40,5                     | - FD Başarısız                           |                                   | -               | - C               | levamlı    | D.A.      |
|          |                                                                                                    | GR           | GR                    | 50            |                           | 25                       | - FF Başarısız                           |                                   | -               | - c               | levamlı    |           |
| 241      |                                                                                                    | GR           | GR                    | GR            |                           | 0                        | - FF Başarısız                           |                                   | -               | - c               | levamlı    | D.A.      |
| Sayf     | 1                                                                                                    | GR           | GR                    | 35            |                           | 17,5                     | - FF Başarısız                           |                                   | -               | - 0               | levamlı    |           |
| Sirişi ( |                                                                                                    | 65           | 42                    | 30            |                           | 45,2                     | - FD Başarısız                           |                                   | -               | - 0               | levamlı    |           |
| Not (    |                                                                                                    | 50           | GR                    | 50            |                           | 45                       | - DC Başarılı                            |                                   | -               | - 0               | Jevamlı    | D.A.      |

3- Online Sınav sistemi kullanarak Online Sınav Yapmak için ise final sınavı oluşturma yönergelerini takip edebilirsiniz.

- Ders detayından erişeceğiniz Online Sınavlar Kısmında Bütünleme Sınavlar artık aktiftir.
- Oluşturup yayınladığınız sınavınızı, **Bütünleme** Sınavları yanında bulunan **Online Sınav Ekle** butonu ile ders ve sınav ilişkilendirmenizi yapabilirsiniz.

|      | ATE1                        |                                                 |                                     |  |  |  |  |  |  |  |
|------|-----------------------------|-------------------------------------------------|-------------------------------------|--|--|--|--|--|--|--|
| Ŀ    | UZAKTAN ÖĞRETİM - DERS      | Sinavlar  Online Sinav Oluştur                  | İlişkili Online Sınavlar            |  |  |  |  |  |  |  |
| Ŷ    | IÇERIKLERI                  | Sınav Adı İşleml                                | Listelenecek sinav bulunamadi.<br>r |  |  |  |  |  |  |  |
|      | 😝 GENEL BİLGİLER            | Vize 🗮 Online Sınavlar 🗞 Online Sınav Ekl       |                                     |  |  |  |  |  |  |  |
| P    | DEĞERLENDİRME SİSTEMİ       | Final 🔲 Online Sınavlar % Online Sınav Ekle     |                                     |  |  |  |  |  |  |  |
| 0.0  | <u>.</u>                    | Kısa Sınav 🔚 Online Sınavlar 🗞 Online Sınav Ekk |                                     |  |  |  |  |  |  |  |
|      | LERSİ ALAN ÖĞRENCİLER       | Bütünleme 🗮 Online Sınavlar 🗞 Online Sınav Ekl  |                                     |  |  |  |  |  |  |  |
|      | 📺 HAFTALIK DERS İÇERİKLERİ  |                                                 |                                     |  |  |  |  |  |  |  |
|      | Didevler 1                  |                                                 |                                     |  |  |  |  |  |  |  |
| ?    | MESAJLAR                    |                                                 |                                     |  |  |  |  |  |  |  |
| ≡    | 📢 DUYURULAR                 |                                                 |                                     |  |  |  |  |  |  |  |
|      | X <sup>2</sup> ONLINE SINAV |                                                 |                                     |  |  |  |  |  |  |  |
| ත    | SCORM                       |                                                 |                                     |  |  |  |  |  |  |  |
| Araş | CANLI DERS                  |                                                 |                                     |  |  |  |  |  |  |  |
|      | TARTIŞMA                    |                                                 |                                     |  |  |  |  |  |  |  |
| AT   | 🐏 DERSİ VEREN ÖĞRETİM       |                                                 |                                     |  |  |  |  |  |  |  |